## Edition relevé club

Pour éditer le relevé club dans Footclub :

1) Menu/Organisation/Editions et Extractions

2) Choisir « Derniers relevés » ; compte « 1802 DISTRICT NIEVRE »

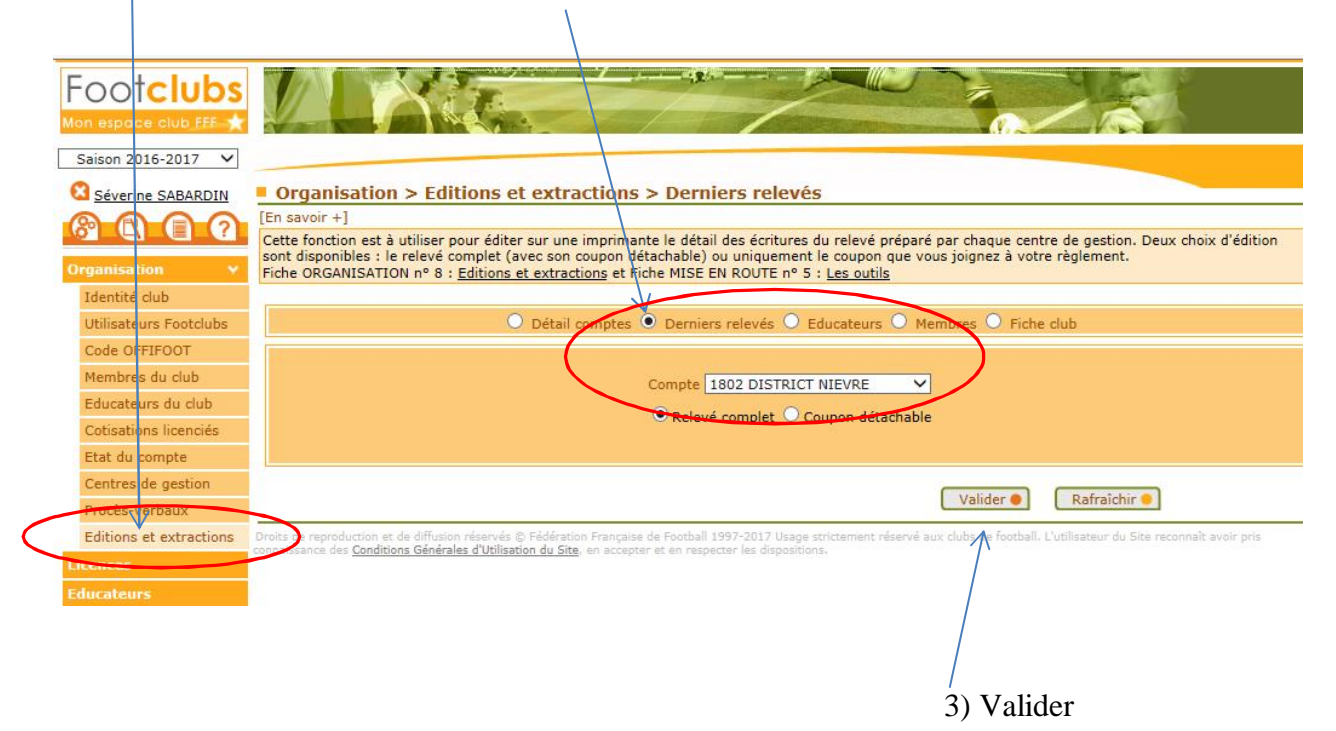

4) Løédition se trouve dans løonglet « Fil døinformation »

| Footclubs               |                                      |                                                |                          |                                       |                          |            |                       |                     |           |
|-------------------------|--------------------------------------|------------------------------------------------|--------------------------|---------------------------------------|--------------------------|------------|-----------------------|---------------------|-----------|
| Saison 2016-2017 🗸      |                                      |                                                |                          |                                       |                          |            |                       |                     |           |
| Séverine SADADIN        | Travaux deman                        | dés                                            |                          |                                       |                          |            |                       |                     |           |
| anan                    | [En savoir +]                        |                                                |                          |                                       |                          |            |                       |                     |           |
| M H H H                 | Cette fonction permet d              | e télécharger et d'i                           | mprimer, en              | cliquant sur leur nom soulign         | é, les documents PDF     | et XLS o   | qui ont été prod      | uits. Les docum     | ents sont |
| Organisation Y          | Fiche MISE EN ROUTE n                | s en changeant la c<br>° 5 : <u>Les outils</u> | late en pre s            | election.                             |                          |            |                       |                     |           |
| Identité club           |                                      |                                                |                          |                                       |                          |            |                       |                     |           |
| Utilisateurs Footclubs  | Depuis 🔛 Aujor                       | ırd'hui 🗸                                      | Statut                   | ~                                     | Mode                     | $\sim$     | Prévue le             |                     |           |
| Code OFFIFOOT           |                                      |                                                |                          |                                       |                          | ( Aff      | icher 📄               |                     |           |
| Membres du club         |                                      | NO                                             |                          | Demontally (A                         | and the second second    | 1          | This welling          | Defense la          |           |
| Educateurs du club      | Derniers relevés                     | 14978981                                       | PDF                      | 30/01/2017 09:41                      | 30/01/2017 09:           | 41         | cuquettes             | Prevue le           | 1         |
| Cotisations licenciés   | Derniers relevés                     | 14978975                                       | PDF                      | 30/01/2017 09:39                      | 30/01/2017 09:39         |            |                       |                     | 1         |
| Etat du compte          | <b>4</b> De 1 à 2                    | sur 2 🕨                                        |                          |                                       |                          |            |                       |                     |           |
| Centres de gestion      |                                      | 100 M                                          |                          |                                       |                          |            |                       |                     |           |
| Procès-verbaux          | Droits de reproduction et de di      | ffusion réservés © Féd                         | ération Français         | e de Football 1997-2017 Usage stric   | tement réservé aux clubs | de footbal | l. L'utilisateur du S | ite reconnaît avoir | pris      |
| Editions et extractions | connaissance des <u>Conditions G</u> | anerales d'Utilisation di                      | <u>i bite</u> , en accep | ter et en respecter les dispositions. |                          |            |                       |                     |           |
| Liconcoc                |                                      |                                                |                          |                                       |                          |            |                       |                     |           |
|                         |                                      |                                                | ,                        |                                       |                          |            |                       |                     |           |
| 5) Cliquer s            | sur « <u>Derni</u>                   | ers relev                                      | ves »                    |                                       |                          |            |                       |                     |           |